# 实验一: QUARTUS II 软件使用及

## 组合电路设计仿真

实验目的:

学习 QUARTUS II软件的使用,掌握软件工程的建立,VHDL 源文件的设计和波形仿真等基本内容。

实验内容:

1. 四选一多路选择器的设计

基本功能及原理:

选择器常用于信号的切换,四选一选择器常用于信号的切换,四 选一选择器可以用于 4 路信号的切换。四选一选择器有四个输入端 a,b,c,d ,两个信号选择端 s(0) 和 s(1) 及一个信号输出端 y。当 s 输 入不同的选择信号时,就可以使 a,b,c,d 中某一个相应的输入信号与 输出 y 端接通。

逻辑符号如下:

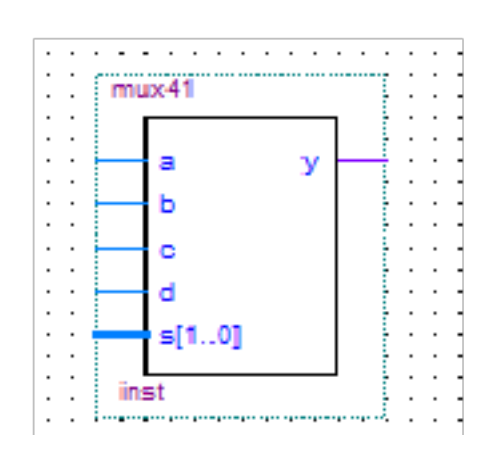

#### 程序设计:

```
library ieee;
 use ieee std logic 1164.all;
entity mux41 is
 port
(
       a,b,c,d: in std logic;
              s: in std logic vector(1 downto 0);
              y: out std logic
      );
 end mux41;
architecture bhv of mux41 is
begin
   process(s)
begin
case s is
        when "00"=>v<=a;
        when "01"=>y<=b;
        when "10"=>y<=c;</pre>
        when "11"=>y<=d;
      end case;
   end process;
 end bhv;
```

软件编译:

在编辑器中输入并保存了以上四选一选择器的 VHDL源程序后就可以对它进行编译了,编译的最终目的是为了生成可以进行仿真、定时分析及下载到可编程器件的相关文件。

仿真分析:

仿真结果如下图所示

0 ps 80.0 ns 160.0 ns 240.0 ns 320.0 ns 400.0 ns 480.0 ns 560.0 ns 640.0 ns 720.0 ns 800.0 ns 880.0 ns Nan 15.075 ns

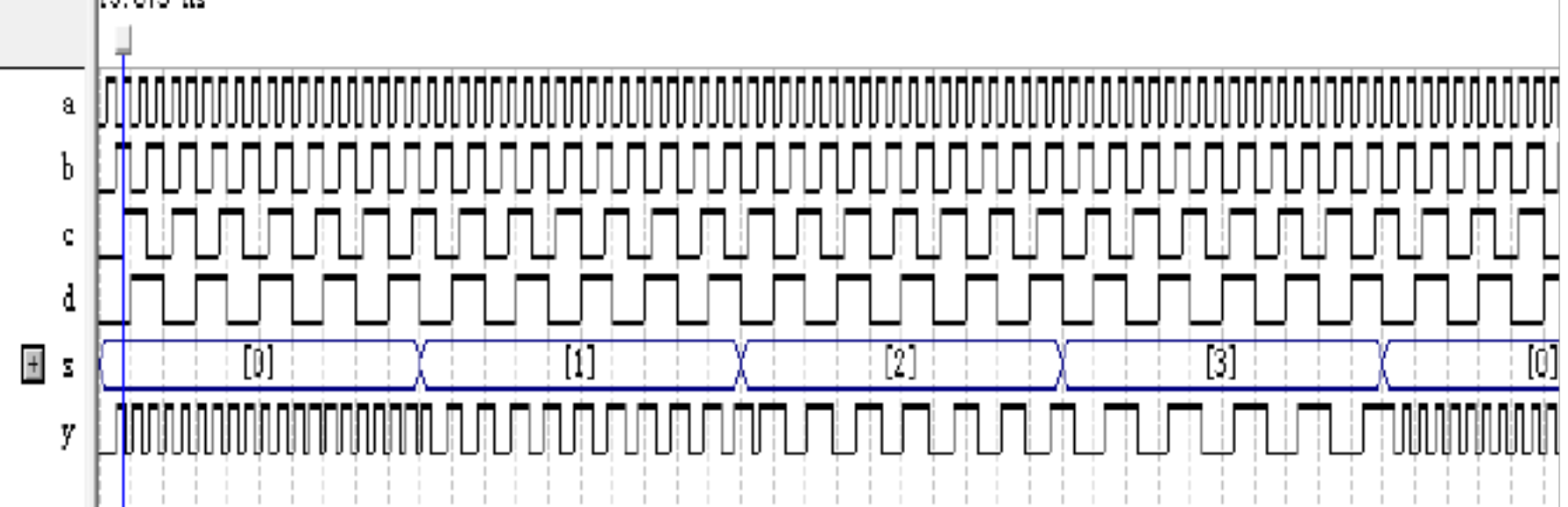

分析:

由仿真图可以得到以下结论:

当 s=0(00) 时 y=a; 当 s=1(01) 时 y=b; 当 s=2(10) 时 y=c; 当 s=3(11) 时 y=d。符合我们最开始设想的功能设计,这说明源程序正确。 2. 七段译码器程序设计

基本功能及原理:

七段译码器是用来显示数字的,7段数码是纯组合电路,通常的 小规模专用 IC,如 74 或 4000 系列的器件只能作十进制 BCD码译码, 然而数字系统中的数据处理和运算都是2进制的,所以输出表达都是 16 进制的,为了满足 16 进制数的译码显示,最方便的方法就是利用 VHDI译码程序在 FPGA或 CPLD中实现。本项实验很容易实现这一目 的。输出信号的7位分别接到数码管的7个段,本实验中用的数码管 为共阳极的,接有低电平的段发亮。

数码管的图形如下

七段译码器的逻辑符号:

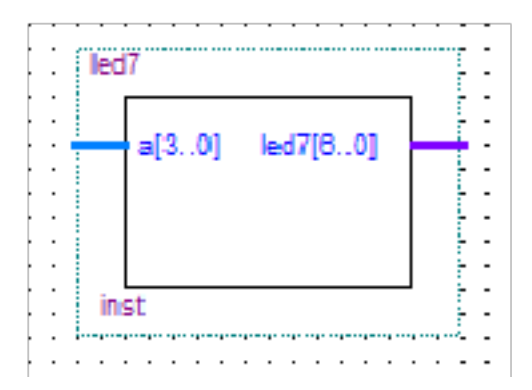

程序设计:

```
library ieee;
 use ieee std logic 1164.all;
entity led7 is
      port
-
     (a :in std logic vector(3downto 0);
       led7: out std logic vector(6 downto 0));
 end ;
architecture bhv of led7 is
begin
process(a)
     begin
case a(3downto 0) is
            when "0000"=> led7 <="1000000";</pre>
           when "0001"=> led7 <="1111001";</pre>
           when "0010"=> led7 <="0100100";</pre>
            when "0011"=> led7 <="0110000";</pre>
           when "0100"=> led7 <="0011001";</pre>
           when "0101"=> led7 <="0010010";</pre>
           when "0110"=> led7 <="0000010";</pre>
            when "0111"=> led7 <="1111000";</pre>
           when "1000"=> led7 <="0000000";</pre>
           when "1001"=> led7 <="0010000";</pre>
           when "1010"=> led7 <="0001000";</pre>
           when "1011"=> led7 <="0000011";</pre>
           when "1100"=> led7 <="1000110";</pre>
            when "1101"=> led7 <="0100001";</pre>
           when "1110"=> led7 <="0000110";</pre>
            when "1111"=> led7 <="0001110";</pre>
           when others =>null;
          end case;
        end process;
      end bhv;
```

软件编译:

在编辑器中输入并保存了以上七段译码器的 VHDI源程序后就可以对它进行编译了,编译的最终目的是为了生成可以进行仿真、定时

### 分析及下载到可编程器件的相关文件

0

## 仿真分析:

#### 仿真结果如下图所示:

当 a=0(0000)时 led7=1000000 此时数码管显示 0;

;

;

由仿真的结果可以得到以下结论:

分析:

当 a=8(1000)时 led7=0000000 此时数码管显示 8;

当 a=9(1001)时 led7=0010000 此时数码管显示 9;

当 a=10(1010)时 led7=0001000 此时数码管显示 A;

当 a=11(1011)时 led7=0000011 此时数码管显示 B;

当 a=12(1100)时 led7=1000110 此时数码管显示 C;

当 a=13(1101)时 led7=0100001 此时数码管显示 D;

当 a=14(1110)时 led7=0000110 此时数码管显示 E;

当 a=15(1111)时 led7=0001110 此时数码管显示 F;

这完全符合我们最开始的功能设计,所以可以说明源 VHDL 程序是 正确的。

实验心得:

通过这次实验,我基本掌握了 QUARTUS II 软件的使用,也掌握了软件工程的建立,VHDL源文件的设计和波形仿真等基本内容。 在实验中,我发现 EDA这门课十分有趣,从一个器件的功能设计到程 序设计,再到编译成功,最后得到仿真的结果,这其中的每一步都需 要认真分析,一遍又一遍的编译,修改。当然,中间出现过错误,但 我依然不放弃,一点一点的修改,验证,最终终于出现了正确的仿真 结果,虽然有一些毛刺,但是总的来说,不影响整体的结果。

## 实验二: 计数器设计与显示

#### 实验目的:

(1) 熟悉利用 QUARTUS II 中的原理图输入法设计组合电路,

掌握层次化的设计方法;

(2) 学习计数器设计,多层次设计方法和总线数据输入方式的

仿真,并进行电路板下载演示验证。

实验内容:

1. 完成计数器设计

基本功能及原理:

本实验要设计一个含有异步清零和计数使能的 4 位二进制加减 可控计数器,即有一个清零端和使能端,当清零端为1时异步清零, 即所有输出值都为0,当使能端为0时,计数器停止工作,当使能端 为1时,正常工作,由时钟控制。另外,还应该有一个控制端,当控 制端为0时,进行减法运算,当控制端为1时,进行加法运算。输出 端有输出值和进位端,当进行加法运算时,输出值递增,当减法运算 时,输出值递减,同时进位端进行相应的变化。

4 位二进制加减计数器的逻辑符号:

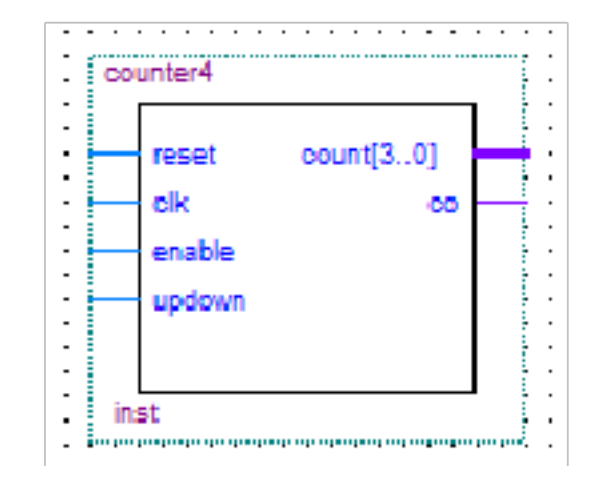

```
library ieee;
 use ieee.std logic 1164.all;
 use ieee.std logic unsigned.all;
entity counter4 is
     port
—
     (
         reset: in std logic;
         clk: in std logic;
         enable: in std logic;
         updown: in std_logic;
         count: out std_logic_vector(3 downto 0);
         co: out std logic
     ) a
 end counter4;
architecture arc of counter4 is
   signal cnt:std logic vector(3 downto 0);
begin
process(clk, reset)
   begin
       if reset='1' then
—
             cnt<=(others=>'0');
       elsif clk'event and clk='1' then
—
           if enable='1' then
—
            if updown='1' then
—
              if cnt="1111"then
co<='1';
              cnt<="00000";
              else
—
              co<='0';
              cnt<=cnt+1;
              end if;
-
            else
           if cnt="0000" then
```

```
co<='1';
cnt<="1111";
else
co<='0';
cnt<=cnt-1;
end if;
end if;
end if;
end if;
end if;
end if;
end if;
end if;
end if;
end if;
end if;
end if;
end if;
end if;
end if;
```

### 软件编译:

在编辑器中输入并保存了以上4位二进制加减计数器的VHDI源程序 后就可以对它进行编译了,编译的最终目的是为了生成可以进行仿 真、定时分析及下载到可编程器件的相关文件。

仿真分析:

仿真结果如下:

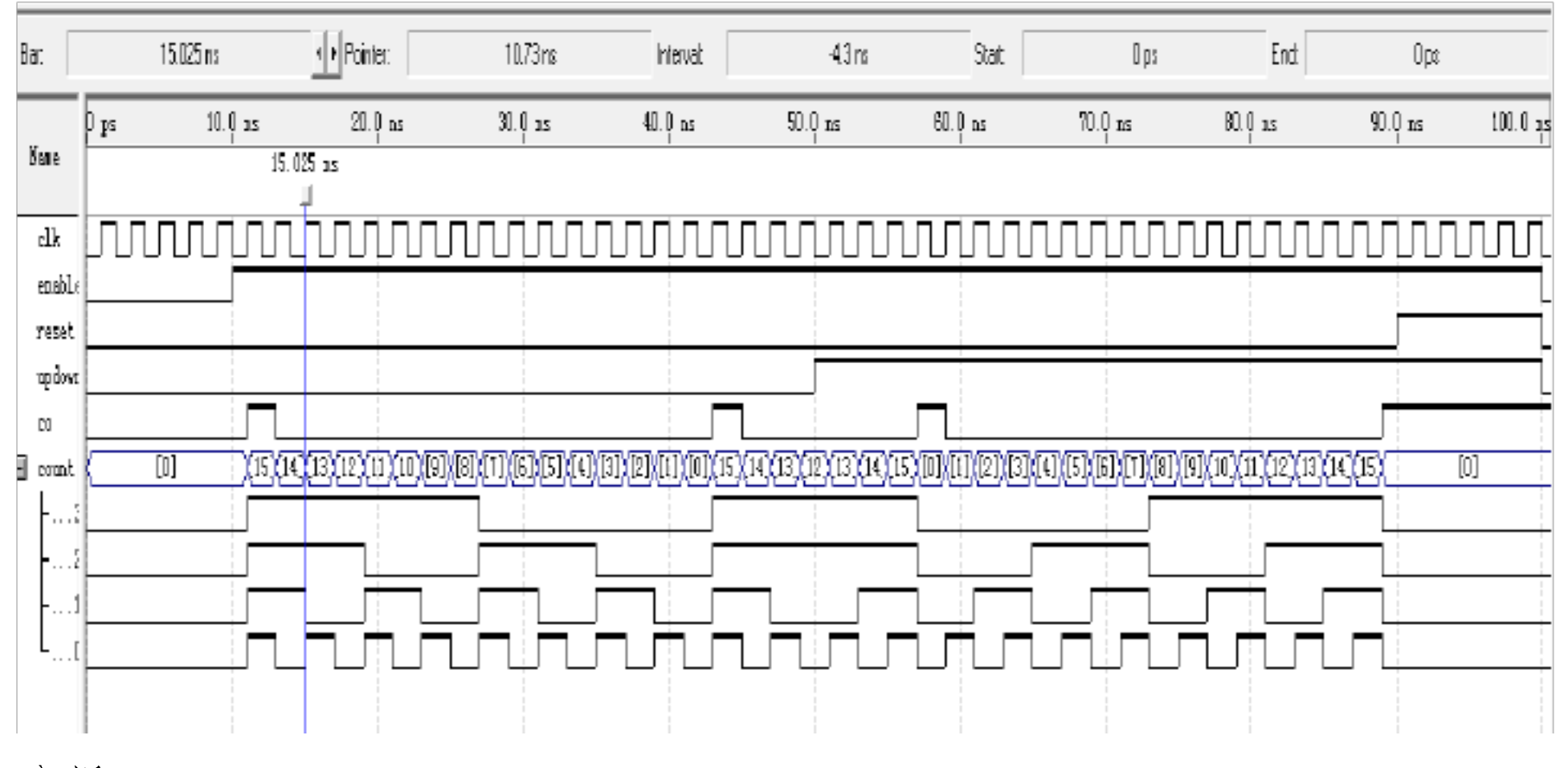

分析:

由仿真图可以得到以下结论:

当 enable 端为 0 时,所有数值都为 0,当 enable 端为 1 时,计数器正 常工作;当 reset 端为 1 时,异步清零,所有输出数值为 0,当 reset 端为 0 时,正常工作;当 updown 端为 0 时,进行减法运算,当 updown 为 1 时,进行加法运算;另外,当程序进行减法运算时,出现借位时, co 为 1,其余为 0,当进行加法运算时,出现进位时,co 为 1,其余 。图中所有的功能与我们设计的完全一样,所以说明源程序正确。 2.50M分频器的设计

基本功能及原理:

50M分频器的作用主要是控制后面的数码管显示的快慢。即一个模为50M的计数器,由时钟控制,分频器所有的端口基本和上述4位二进制加减计数器的端口一样,原理也基本相同。分频器的进位端(co) 用来控制加减计数器的时钟,将两个器件连接起来。

50M分频器的逻辑符号如下:

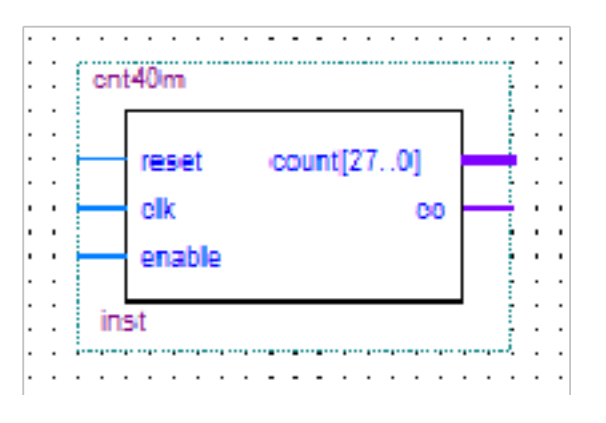

程序设计:

```
library ieee;
 use ieee std logic 1164 all;
 use ieee.std logic unsigned.all;
entity cnt40m is
     port
         reset: in std logic;
         clk: in std logic;
         enable: in std logic;
         count: out std logic vector(27 downto 0);
         co: out std logic
     );
 end cnt40m;
architecture bhv of cnt40m is
   signal cnt:std logic vector(27 downto 0);
begin
process(clk, reset)
   begin
      if reset='1' then
cnt<=(others=>'0');
     elsif clk'event and clk='1' then
—
           if enable='1' then
```

以上内容仅为本文档的试下载部分,为可阅读页数的一半内容。如 要下载或阅读全文,请访问: <u>https://d.book118.com/84807005304</u> 5006125